## На веб-сайте <u>www.cima.it</u> нажмите на Зону резервированного допуска

1. Доступ

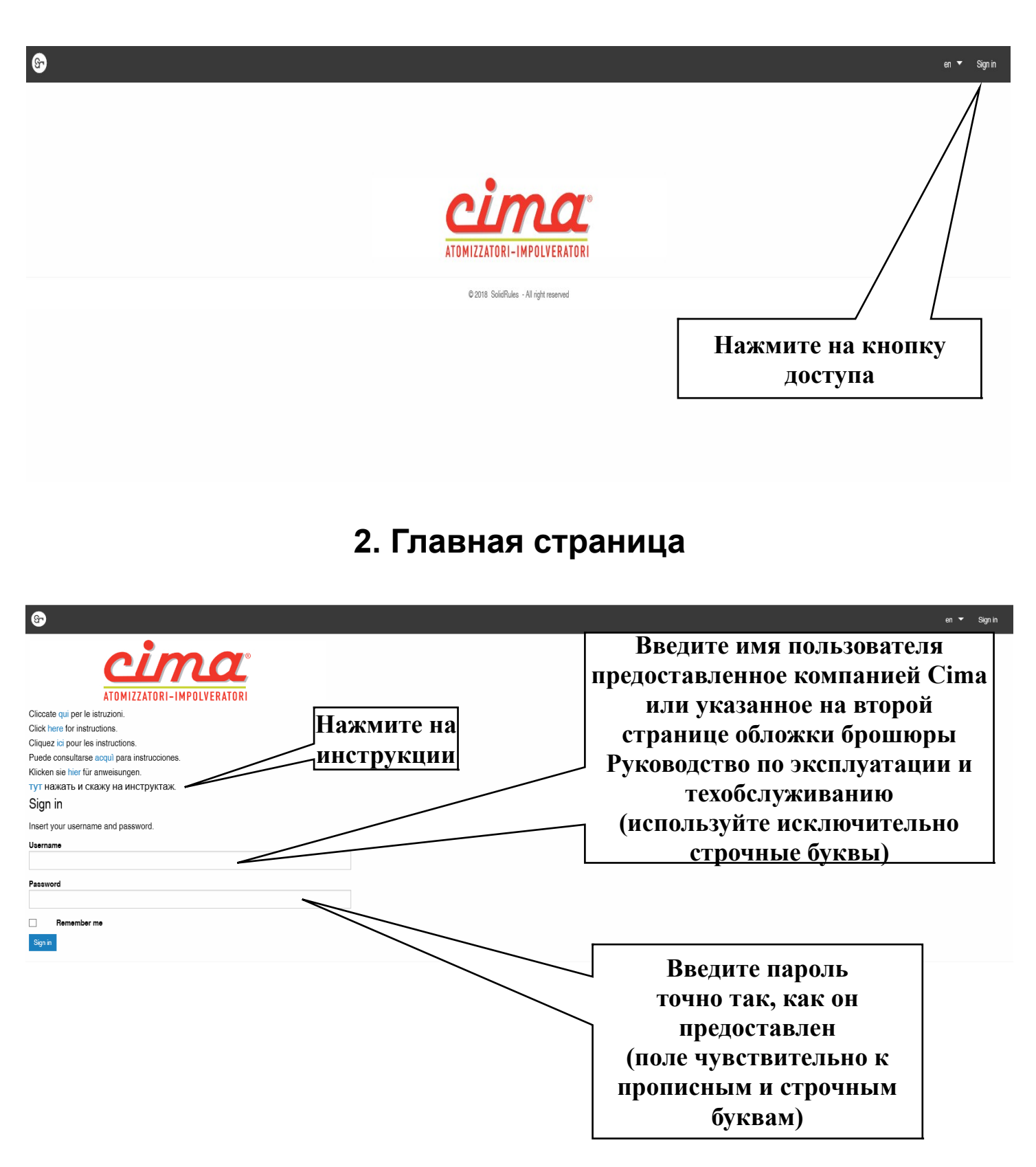

## 3. Поиск

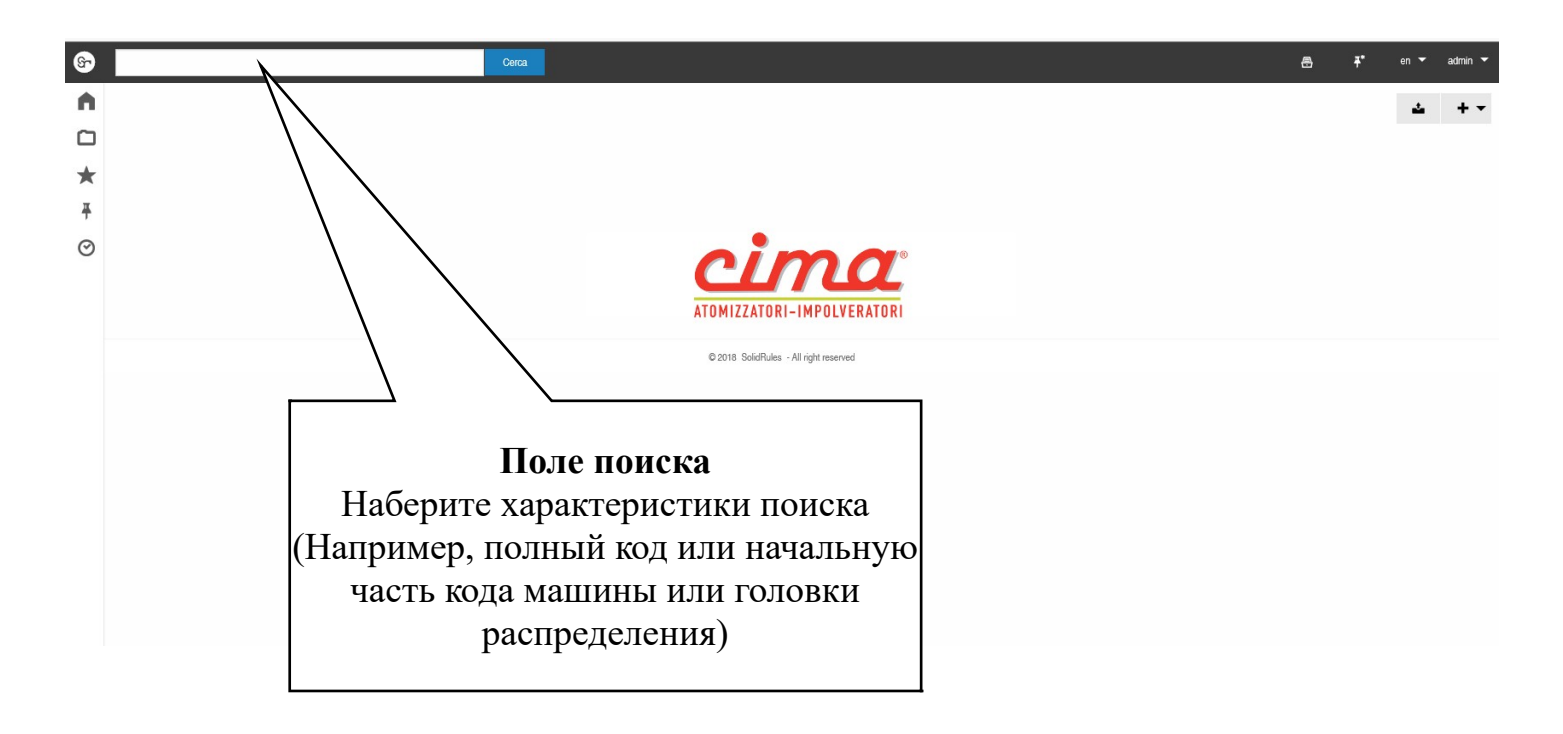

## 4. Поиск деталировочных чертежей, руководств по эксплуатации и техобслуживанию

Некоторые примеры поиска (в случае, когда не знаете полного кода):

-Наберите A.P Cerca (Поиск) И нажмите на ДЛЯ поиска Опрыскивателей Plus (навесные) -Наберите A.T И Cerca (Поиск) нажмите на ДЛЯ поиска Опрыскивателей Blitz (прицепные) (Поиск) -Наберите A.S И нажмите на Cerca ДЛЯ поиска Опрыскивателей Link (шарнирные) -Наберите I и нажмите на Cerca (Поиск) для поиска Опыливателей -Наберите Т и нажмите на Cerca (Поиск) для поиска Головок

-Наберите LUM PLUS EN и нажмите на Cerca (Поиск) для поиска Руководств по эксплуатации и техобслуживанию Опрыскивателей Plus -Наберите LUM NPLUS EN и нажмите на Cerca (Поиск) для поиска Руководств по эксплуатации и техобслуживанию Опрыскивателей New Plus

-Наберите LUM BLITZ EN и нажмите на Cerca (Поиск) для поиска

Руководств по эксплуатации и техобслуживанию Опрыскивателей Blitz -Наберите LUM LINK EN и нажмите на Cerca (Поиск) для поиска Руководств по эксплуатации и техобслуживанию Опрыскивателей Link -Наберите LUM IMP EN и нажмите на Cerca (Поиск) для поиска Опыливателей -Наберите LUM DS EN и нажмите на Cerca (Поиск) для поиска Культиваторов-полольников -Наберите LUM TESTATE EN и нажмите на Cerca (Поиск) для поиска Головок -Наберите LUM LOW VOLUME EN и нажмите на Cerca (Поиск) для поиска

-Наберите tabelleportata (таблицыпроизводительности) (без пробелов) и нажмите на Поиск для поиска Таблиц производительности головок

-Для опрыскивателей, опыливателей и культиваторов-полольников выберите вашу модель на основании даты изготовления вплоть до 2011 г. или по паспортному номеру, начиная с 2012 г., указанному на идентификационной табличке:

| ଜ | a.p50n1.04.e15 |                                                                                                    | Cerca                         |           |                  |                 |                    |                                    |                    |
|---|----------------|----------------------------------------------------------------------------------------------------|-------------------------------|-----------|------------------|-----------------|--------------------|------------------------------------|--------------------|
| A | RICER          | CA                                                                                                    |                               |           |                  |                 |                    | ب                                  | + •                |
|   | •              | •                                                                                                    |                               |           |                  | ( <del>31</del> | ≡ • • • ■          | <b>•</b> ::                        | $\bigtriangledown$ |
| * | « < 1-4 c      | ii4 → »                                                                                                    |                               |           |                  |                 |                    |                                    |                    |
| Ŧ | lcona          | Name                                                                                                    | Code                          | Rev.      | From Serial Num. | To Serial Num.  | C-ID               | Туре                               |                    |
| 0 |                | A P50N1-S1.04.E15 2013 02                                                                                                    | A.P50N1.04.E15 A.P50S1.04.E15 | 07        | 120553           | 140808          | 01 13              | Atomizzatori<br>Sprayers -<br>Plus | •••                |
|   |                | A P50N1-S1.04.E15 2014 11                                                                                                    | A.P50N1.04.E15 A.P50S1.04.E15 |           | 140809           | 150304          | <u>01 02 03 05</u> | Atomizzatori<br>Sprayers -<br>Plus | •••                |
|   | 109            | A P50N1-S1.04.E15 2015 03                                                                                                    | A.P50N1.04.E15 A.P50S1.04.E15 | 09        | 150305           | 150920          | <u>01 02 03 05</u> | Atomizzatori<br>Sprayers -<br>Plus | •••                |
|   |                | A.P50N1-S1.04.E15 2016 01                                                                                                    | A.P50N1.04.E15 A.P50S1.04.E15 | 10        | 160001           | 170410          | <u>01 02 03 05</u> | Atomizzatori<br>Sprayers -<br>Plus | ••• .              |
|   |                | tificazione della macchin<br>Control Beccaria (PV) ITALY<br>(39) 0385/246636 FAX 246637<br>Tipo<br>htr.<br>Press.<br>max bar | Fabbr.<br>nel                 |           |                  | Π:              | аспортнь           | ій ном                             | іер                |
|   | Рез<br>Пас     | о .Kg Peso T.K                                                                                                    | ig<br>P                       | ,<br>13Г0 | Дата<br>говления |                 |                    |                                    |                    |

-Для головок распределения выберите вашу модель на основании даты изготовления:

| RICER           | CA                     |                               |
|-----------------|------------------------|-------------------------------|
| •               | •                      |                               |
| « < 1- <b>3</b> | dī 3 > »               |                               |
| lcona           | Name                   | Code                          |
|                 | TC.2M2C.45P.12 2016 03 | TC.2M2C.45P.12                |
|                 | TC.2M2C.45P.12 2011 01 | TC.2M2C.45P.12                |
|                 | TC.2M2C.45P-T.12       | TC.2M2C.45P.12 TC.2M2C.45T.12 |
|                 | Дата<br>изготовления   |                               |

Для визуализации всех имеющихся документов наберите звездочку в строке поиска и нажмите на кнопку Cerca (Поиск)

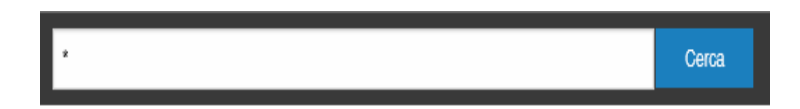

## 5. Визуализация результатов

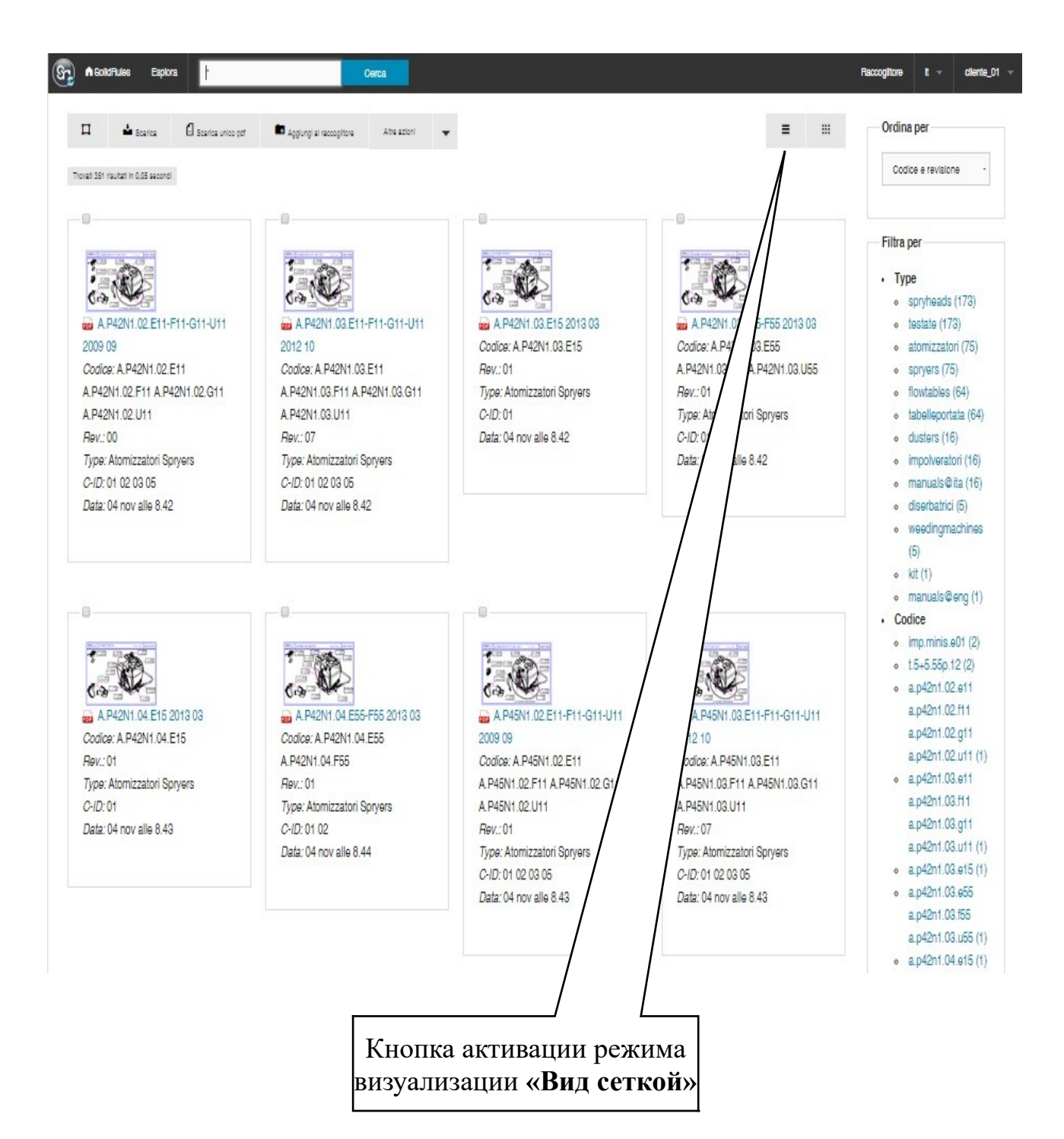

| 🗆 📥 Boartoa 🖉 Bo                        | arica unico per 💼 Aggi                                               | ingi al raccoglitora | Altre azioni 🔻   |                |             | =                       | III Ordina per                                                                          |
|-----------------------------------------|----------------------------------------------------------------------|----------------------|------------------|----------------|-------------|-------------------------|-----------------------------------------------------------------------------------------|
| vati 351 risultati in 0,04 secondi      |                                                                      |                      |                  |                |             |                         | Codice e revisione                                                                      |
| Nome                                    | Codice                                                               | Rev.                 | From Serial Num. | To Serial Num. | C-ID        | Туре                    |                                                                                         |
| A.P42N1.02.E11-F11-<br>G11-U11 2009 09  | A.P42N1.02.E11<br>A.P42N1.02.F11<br>A.P42N1.02.G11<br>A.P42N1.02.U11 | 00                   |                  |                | 01 02 03 05 | Atomizzatori<br>Goryers | Filtra per                                                                              |
| a. P42N1.03.E11-F11-<br>G11-U11 2012 10 | A.P42N1.03.E11<br>A.P42N1.03.F11<br>A.P42N1.03.G11<br>A.P42N1.03.U11 | 07                   |                  |                | 01 02 03 05 | Atomizza<br>Gpryers     | <ul> <li>spryheads (173)</li> <li>testate (173)</li> <li>atomizzatori (75)</li> </ul>   |
| A.P42N1.03.E16 2013 03                  | A.P42N1.03.E16                                                       | 01                   |                  |                | 01          | Atom<br>Spr             | <ul> <li>spryers (75)</li> <li>flowtables (64)</li> </ul>                               |
| a. P42N1.03.E65-F65 2013<br>03          | A.P42N1.03.E55<br>A.P42N1.03.F55<br>A.P42N1.03.U55                   | 01                   |                  |                | 01 02       | 1                       | tabelleportata (64     dusters (16)     impolveratori (16)                              |
| A.P42N1.04.E16 2013 03                  | A.P42N1.04.E16                                                       | 01                   |                  |                | 01          | tori                    | <ul> <li>manuals@ita (16)</li> <li>diserbatrici (5)</li> </ul>                          |
| A.P42N1.04.E66-F66 2013<br>03           | A.P42N1.04.E65<br>A.P42N1.04.F65                                     | 01                   |                  |                | 01 02       | satori<br>s             | weedingmachines     (5)                                                                 |
| a. P45N1.02.E11-F11-<br>G11-U11 2009 09 | A.P45N1.02.E11<br>A.P45N1.02.F11<br>A.P45N1.02.G11<br>A.P45N1.02.U11 | 01                   |                  |                | 01 02       | izzatori<br>era         | (a)<br>• kit (1)<br>• manuals@eng (1)                                                   |
| A.P46N1.03.E11-F11-<br>G11-U11 2012 10  | A.P45N1.03.E11<br>A.P45N1.03.F11<br>A.P45N1.03.011<br>A.P45N1.03.U11 | 07                   |                  |                |             | omizzatori<br>oryers    | <ul> <li>imp.minis.e01 (2)</li> <li>t.5+5.55p.12 (2)</li> <li>a.p42n1.02.e11</li> </ul> |
| A.P46N1.03.E16 2013 03                  | A.P46N1.03.E16                                                       | 01                   |                  |                |             | Atomizzatori<br>Spryers | a.p42n1.02.f11<br>a.p42n1.02.g11                                                        |
| A.P46N1.03.E66-F66 2013<br>03           | A.P46N1.03.E56<br>A.P46N1.03.F55                                     | 01                   |                  |                |             | Atomizzatori<br>Opryers | a.p42n1.02.u11 (1                                                                       |
| A.P45N1.04.E11-F11-<br>G11-U11 2012 10  | A.P46N1.04.E11<br>A.P46N1.04.F11<br>A.P46N1.04.G11<br>A.P46N1.04.U11 | 07                   |                  |                | /           | Atomizzatori<br>Spryers | a.p42n1.03.f11<br>a.p42n1.03.g11<br>a.p42n1.03.u11 (                                    |
| A.P46N1.04.E16 2013 03                  | A.P46N1.04.E16                                                       | 01                   |                  | /              | /           | Atomizzatori<br>Spryers | <ul> <li>a.p42n1.03.e15 (1</li> <li>a.p42n1.03.e55</li> </ul>                           |
| A.P46N1.04.E65-F65 2013<br>03           | A.P45N1.04.E55<br>A.P45N1.04.F55                                     | 01                   |                  | /              |             | Atomizzatori<br>Spryers | a.p42n1.03.f55                                                                          |
|                                         | A.P50N1.03.E11                                                       |                      |                  |                |             |                         | a.p42n1.03.050 (                                                                        |

Кнопка активации режима визуализации «**Вид списком**»